## 城乡居民基本医疗保险中止参保操作步骤

**方法一:**可前往参保地乡镇(街道)、村组(社区)的便民服务 点及医保经办机构现场办理。

方法二:登录微信小程序"四川医保公共服务平台"自助办理暂 停业务。步骤如下:

1、微信搜索小程序"四川医保公共服务平台";

2、授权登录后点击下方工具栏-找到"服务";

3、往下滑动-找到"医保业务办理"-点击"城乡居民中止参保";

4、填写变更信息后往下滑动点击上传提交即可。

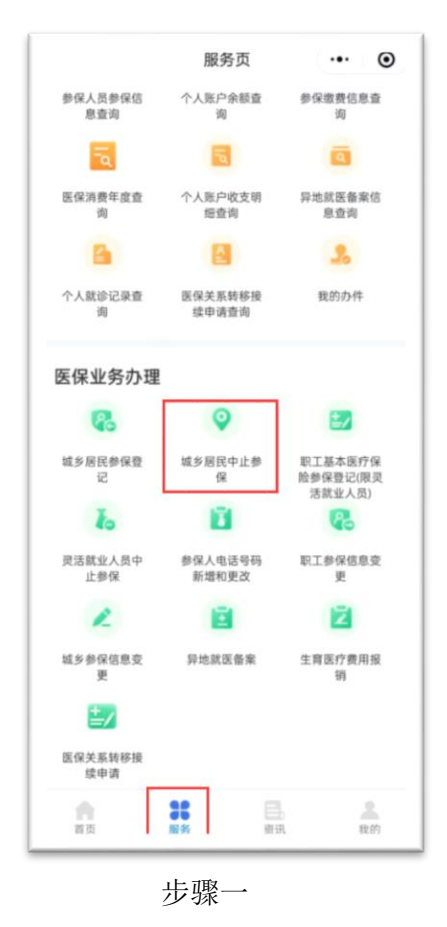

| く 城乡居民中止参保                                                               | ••• •       |
|--------------------------------------------------------------------------|-------------|
| 证件号码                                                                     |             |
| ■变更信息                                                                    |             |
| *中止原因                                                                    | 人员中断缴费>     |
| *中止日期                                                                    | 请选择开始日期>    |
| *中止地医保区<br>划                                                             | 请选择中止地医保区划> |
| 备注                                                                       | 请输入备注       |
| Ⅰ人员参保信息<br>险种类型 参保状态                                                     |             |
| 城乡居民基本医疗保险                                                               | 正常参保        |
| 材料上传                                                                     |             |
| 添加更多附加材料                                                                 |             |
| 上传文件说明:<br>1.演上传本人身份证、户口本或其他有效身份证件<br>2.需要上传的资料搭式:JPG、JEPG、PNG、文件大小小于5MB |             |
| 提交                                                                       |             |

步骤二